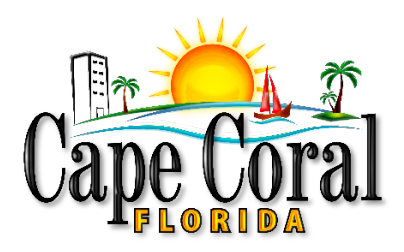

## How to Sign into CSS for the First Time with TID-C

NOTE: Please read through these instructions and the list of Frequently Asked Questions before attempting to sign in for the first time.

 Before February 27, 2024, log in to EnerGov Citizen Self-Service (CSS) to confirm the email address associated with your account. <u>REMEMBER THIS EMAIL ADDRESS</u>. You will need it to sign in for the first time with TID-C

|                                 |                                                                                                    | Good Morning, Test User - 🗮 0<br>My Account<br>Personal Info |
|---------------------------------|----------------------------------------------------------------------------------------------------|--------------------------------------------------------------|
| Dashboard Home Apply M          | y Work Today's Inspections Map Report Pay Invoices Search <b>Q</b>                                                                                                    | Calendar 0 Addresses<br>My Invoices                          |
| My Account                      |                                                                                                    | My Businesses                                                |
| PERSONAL INFO ADDRESSES MY INVI | OICES MY BUSINESSES ESCROW ACCOUNT                                                                                                    | Saved Work<br>Contact Manager                                |
| Personal Info                   | *REQUIRED                                                                                                    | Log Out                                                      |
| * Username                      |                                                                                                    |                                                              |
| First Name                      | Test                                                                                                    |                                                              |
| Middle Name                     |                                                                                                    |                                                              |
| Last Name                       | liser                                                                                                    |                                                              |
| Last Hanc                       | u de la companya de la companya |                                                              |
| Company                         |                                                                                                    |                                                              |
| Business Phone                  |                                                                                                    |                                                              |
| Home Phone                      |                                                                                                    |                                                              |
| Mobile Phone                    |                                                                                                    |                                                              |
| Fax                             |                                                                                                    |                                                              |
| Other Phone                     |                                                                                                    |                                                              |
| * Email Address                 |                                                                                                    |                                                              |
|                                 |                                                                                                    |                                                              |
| * Contact Preference            | Email                                                                                                    |                                                              |
|                                 | Save                                                                                                    |                                                              |
|                                 |                                                                                                    |                                                              |

 After TID-C is implemented on February 27, 2024, you must re-register your email the first time you sign in to CSS. You <u>MUST</u> be in <u>Google Chrome</u>. Go to CSS: <u>https://energovweb.capecoral.gov/EnerGovProd/selfservice#/home</u>

## 3. Click "Login or Register"

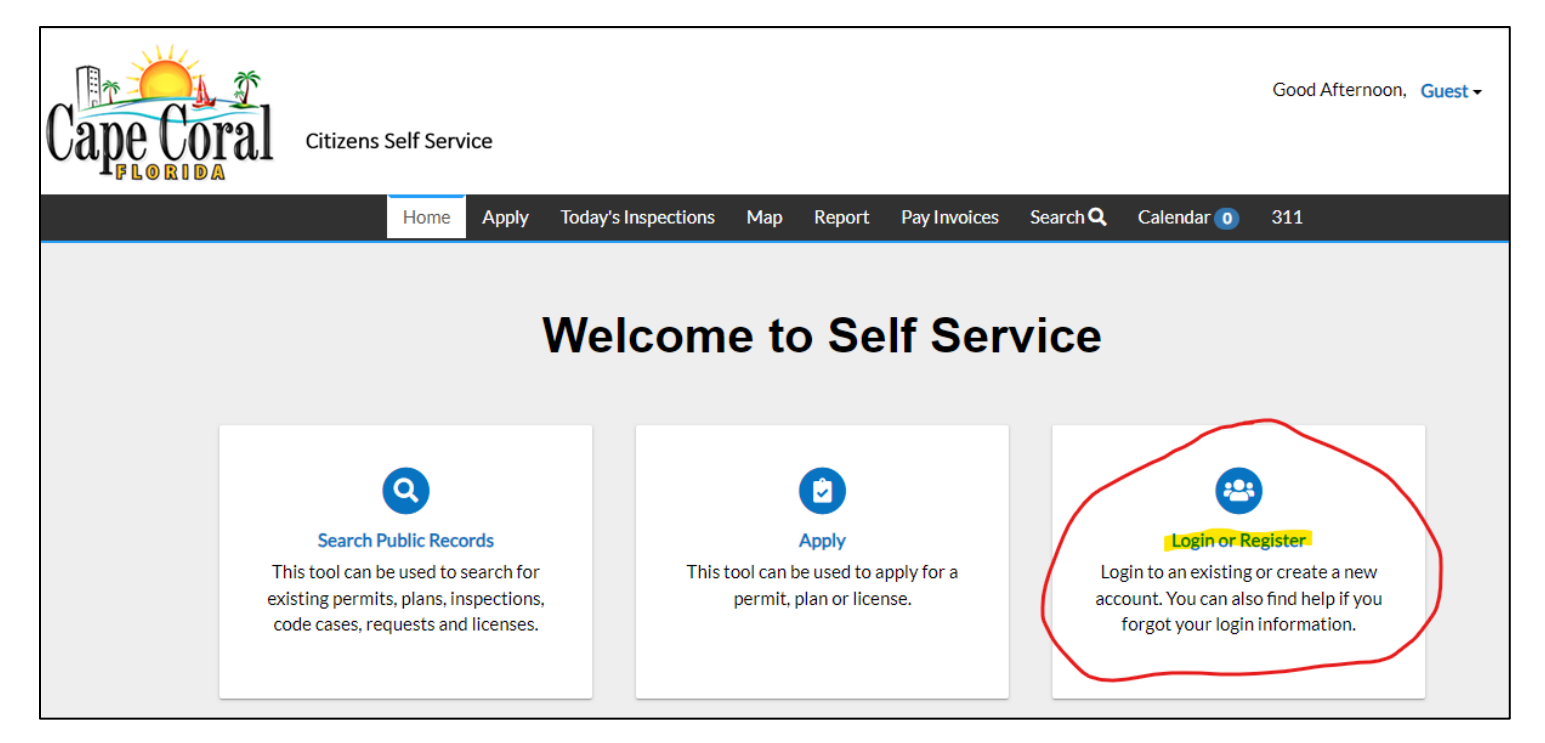

## 4. On the next screen, <u>CLICK THE "CREATE AN ACCOUNT" SIGN-UP LINK AT THE</u> <u>BOTTOM OF THE PAGE</u>

- a. We highly recommend that you <u>**DO NOT**</u> sign in with Google/Apple/Microsoft/Facebook unless you are confident that the account uses the same email associated with your EnerGov account.
- b. Personal Google/Apple/Microsoft/Facebook accounts <u>will not</u> properly link to your EnerGov account
- c. <u>Please note</u>: The remaining instructions do not apply if you signed in with Google/Apple/Microsoft/Facebook

| Sign        | in to community access services. |
|-------------|----------------------------------|
| G           | Sign in with Google              |
| Ś           | Sign in with Apple               |
|             | Sign in with Microsoft           |
| A           | Sign in with Facebook            |
|             | OR                               |
| Email addr  | ess                              |
| Keep m      | e signed in                      |
|             | Next                             |
| Unlock acco | ount? <u>Help</u>                |
|             | Current and and a                |

- 5. Enter the same email associated with your EnerGov /CSS account. You must enter the EXACT SAME EMAIL ADDRESS, or your records will not be linked. You must have access to this email to complete the registration.
  - a. Enter your First and Last Name
  - b. Enter a password. You may choose the same password that you previously used to login to CSS, or you may pick a new password
  - c. Click the blue "Sign up button."
  - d. Note: DO NOT CLICK "Already have an account"

| Sign up                                                                                                    |     |
|----------------------------------------------------------------------------------------------------|-----|
| Email                                                                                                    |     |
|                                                                                                    | -   |
|                                                                                                    |     |
| First name                                                                                                    |     |
|                                                                                                    |     |
|                                                                                                    |     |
| Last name                                                                                                    |     |
|                                                                                                    |     |
|                                                                                                    |     |
| Mobile phone Optio                                                                                                    | nal |
| Password                                                                                                    |     |
| 60                                                                                                    | ł   |
| Password requirements:                                                                                                    |     |
| <ul> <li>At least 8 characters</li> <li>A lowercase letter</li> <li>An uppercase letter</li> <li>A number</li> <li>No parts of your username</li> <li>Password can't be the same as your last 10 passwords</li> </ul> |     |
|                                                                                                    | _   |
| Sign Up                                                                                                    |     |
| Already have an account?                                                                                                    |     |

6. You will be taken to a new page that looks like the one below. <u>KEEP THIS WINDOW OPEN</u> while you check your email for your verification code.

|       | Verify with your email                                        |
|-------|---------------------------------------------------------------|
| We    | sent an email to Enter the verification code in the text box. |
| Ente  | r Code                                                        |
|       | Verify                                                        |
| Retur | n to authenticator list                                       |

7. Go to your email. You will receive an email with your verification code. Check your spam folders if you do not see the email.

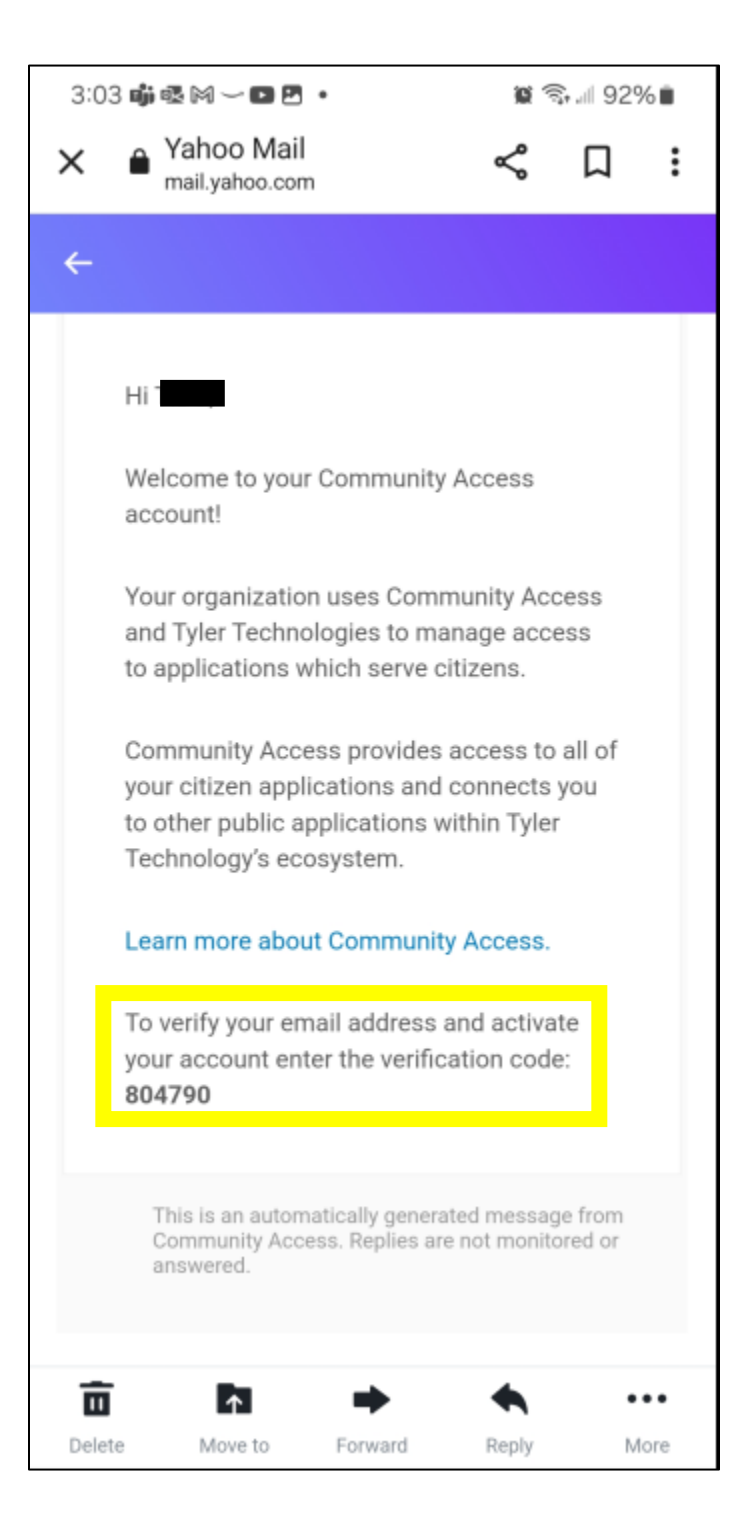

8. Enter the verification code from your email into the box below, then click the blue "Verify" button.

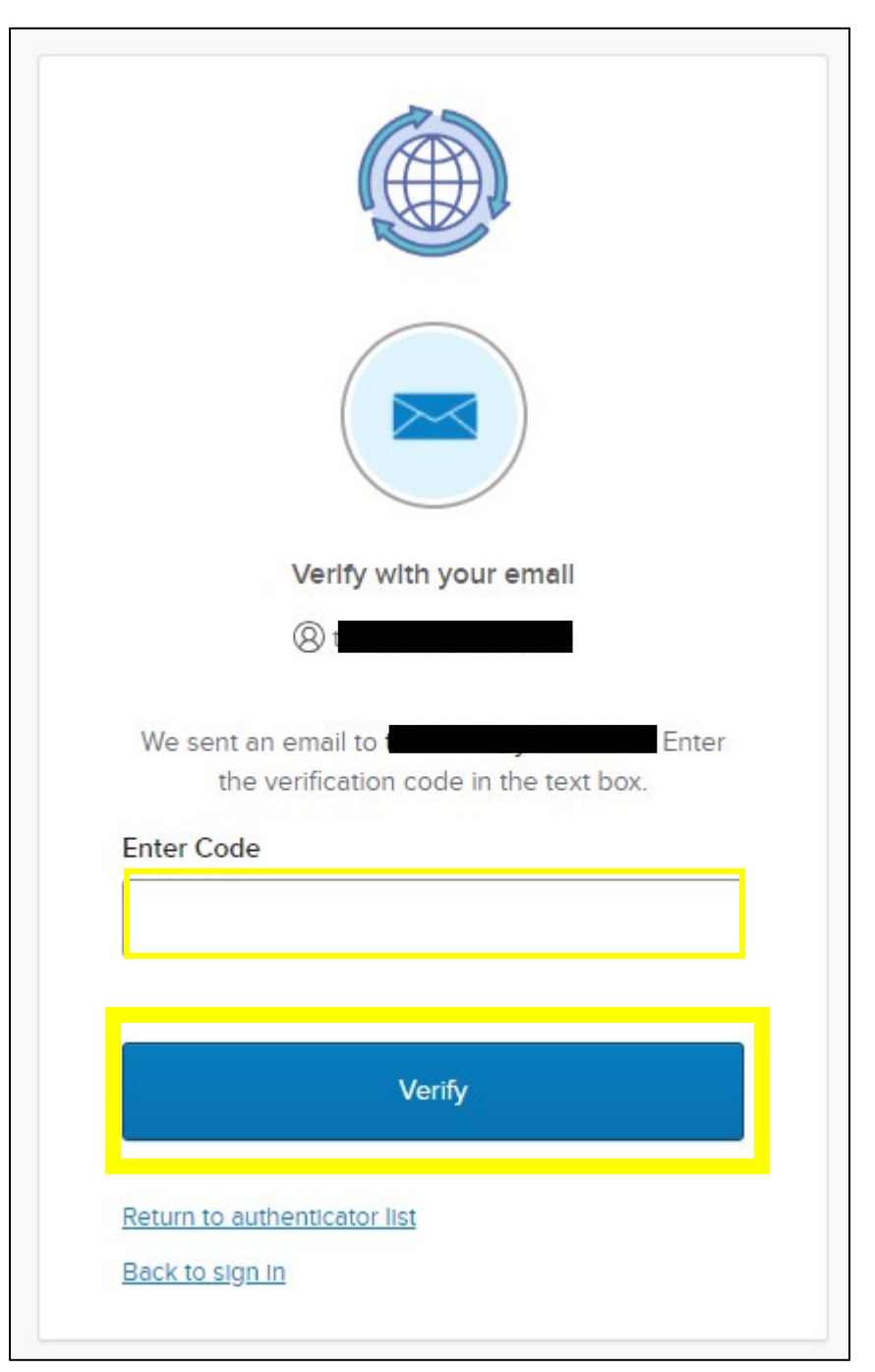

- 9. You will now be taken to your dashboard.
  - a. Check that you can see all of your records.
  - b. Verify that your personal info is correct.
  - c. For troubleshooting and additional assistance, please call 239-574-0546 or email <u>permits@capecoral.gov</u>.

| Cape Coral Citizens S         | elf Service           |                         | Good Ev                      | rening, 🐂 0      |
|-------------------------------|-----------------------|-------------------------|------------------------------|------------------|
| Dashboard                     | Home Apply My Work    | Today's Inspections Map | Report Pay Invoices Search C | 🕽 Calendar 1 311 |
| My Permits<br>Attention<br>69 | Pending               | Active<br>50            | Recent<br>29                 | Draft<br>O       |
| Construction Com 28           | Construction Com 5    | Enclosure: Fence/ 19    | Construction Com 18          |                  |
| Enclosure: Fence/ 15          | Concrete: Retaining 1 | Window/Door 5           | Marine Improvem 4            |                  |
| Other 26                      | Other 2               | Other 26                | Other 7                      |                  |
| • View My Permits             |                       |                         |                              |                  |

10. The next time you sign in, you will enter your email in the below window instead of clicking the Sign-Up button:

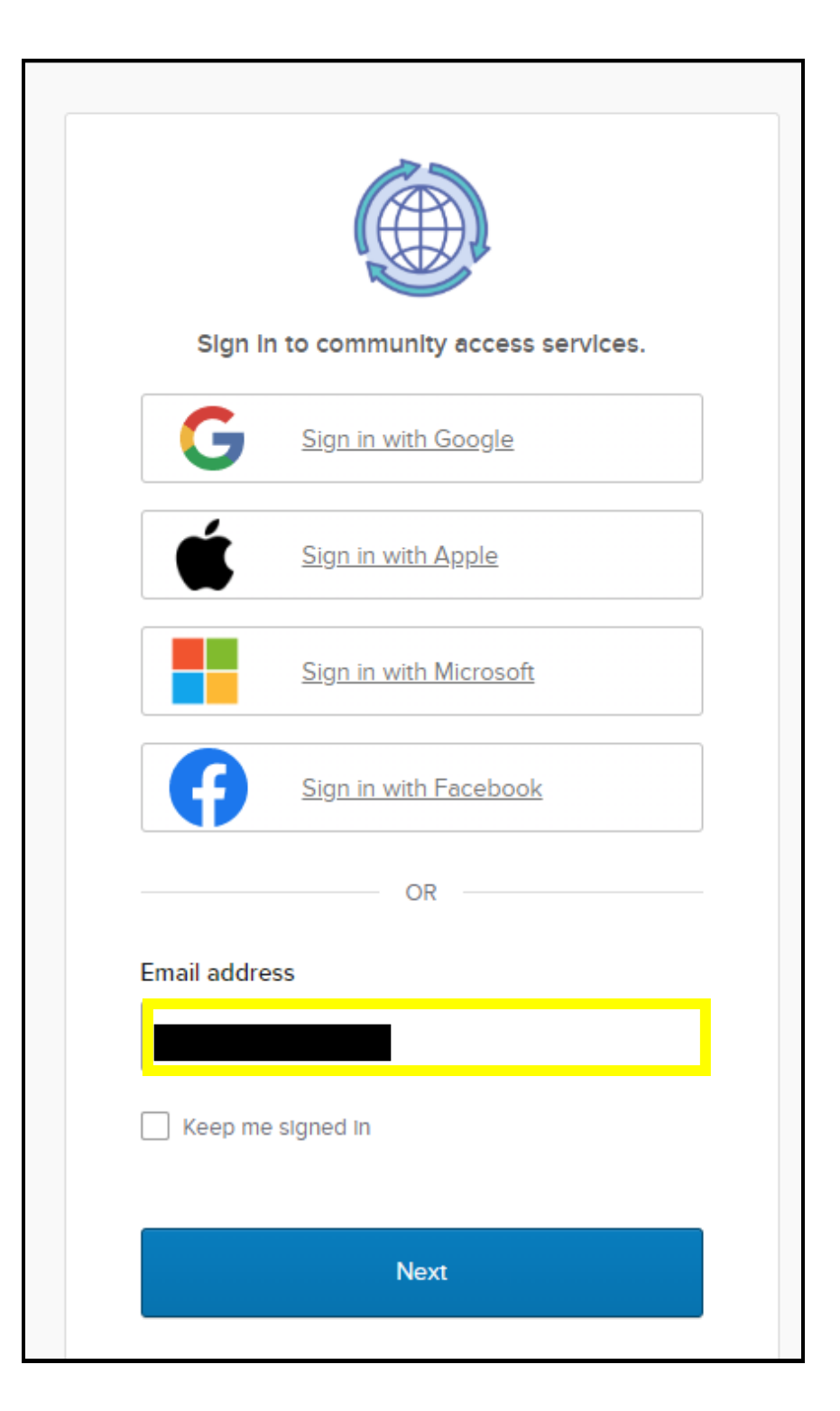